### โปรแกรมระบบบัญชีแยกประเภท GL 2.2 (Web Edition)

Patch 2 Last Modified 31 ตุลาคม 2559

| trustininantrone<br>dofummer<br>Votion 3.8 (Rich Gillion) |                                                                  |
|-----------------------------------------------------------|------------------------------------------------------------------|
|                                                           | Login<br>Person :<br>Person :<br>reat and:                       |
| Decaram                                                   | 📽 และปฏิเพลา (กลุ่มหายามกลายกลายกลายกลายกลายกลายกลายกลายกลายกลาย |
| Program :                                                 | ระบบบญชแอกบระเภทสาหรบสหกรณ<br>2.2 (Web Edition)                  |
| version :                                                 |                                                                  |
| Release :                                                 | -                                                                |
| Patch :                                                   | 2                                                                |
| Last Modified :                                           | 31 ตุลาคม 2559                                                   |
| Owner :                                                   | กรมตรวจบัญชีสหกรณ์                                               |
| WebSite :                                                 | http://www.cad.go.th                                             |

รูปภาพประกอบที่ 1

กรณี update GL patch 2 แล้วไม่สามารถปิดปีบัญชีได้ โดยระบบแจ้งเตือน <del>"กรุณาบันทึกสินค้าคงเหลือให้</del> ครบทุกรายการก่อนทำการปิดบัญชี หากไม่มีจำนวนให้ใส่เป็น 0 ทุกรายการ" ตามรูปภาพประกอบที่ 2

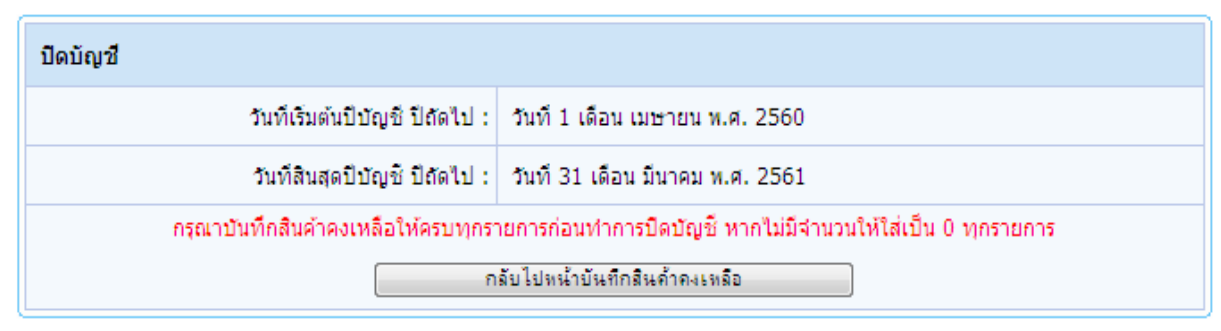

### รูปภาพประกอบที่ 2

้<u>ตัวอย่าง</u> สหกรณ์บันทึกสินค้าเพียงธุรกิจเดียว คือธุรกิจสินค้าทั่วไป รหัส 0303 ตามรูปภาพประกอบที่ 3

| ข้อมูลหลัก ▶ บ้า | นทึกรายการขั้นต้น ▶ บัญชีแยกประเภทเ | เละงบทดลอง ▶ รายงานงบการ | เจ๋น ► MIS ► Wa | rning 🕨 จัดการระบบ       | ▶ เชื่อมโยงข้อมูล | ▶ ออกจากระบบ |                   |      |   |   |
|------------------|-------------------------------------|--------------------------|-----------------|--------------------------|-------------------|--------------|-------------------|------|---|---|
| 🔒 บันทึกสิน      | ค้าคงเหลือเลือกธุร/                 | าจย่อย                   | -               |                          |                   |              |                   |      |   |   |
| รหัสธุรกิจ       | ชื่อธุรกิจ                          | วันที่ตรวจนับ            | สินค้าส่        | สินค้าสำเร็จรูป วัตถุดิบ |                   |              | สินค้าระหว่างผลิต |      |   |   |
| 0303             | สินค้าทั่วไป                        | 31/03/2560               | 5,230.00        | 0.00                     | 0.00              | 0.00         | 0.00              | 0.00 | P | 8 |
|                  | รวม                                 |                          |                 | 0.00                     | 0.00              | 0.00         | 0.00              | 0.00 |   |   |

รูปภาพประกอบที่ 3

เมื่อทำการคลิกเมนู **"ปิดบัญชีประจำปี"** โปรแกรมจะแจ้งเดือน ตามรูปภาพประกอบที่ 4

| ปิดบัญชี                           |                                                            |
|------------------------------------|------------------------------------------------------------|
| วันที่เริ่มต้นปีบัญชี ปีถัดไป :    | วันที่ 1 เดือน เมษายน พ.ศ. 2560                            |
| วันที่สินสุดปีบัญชี ปีถัดไป :      | วันที่ 31 เดือน มีนาคม พ.ศ. 2561                           |
| กรุณาบันทึกสินค้าคงเหลือให้ครบทุกร | ายการก่อนทำการปิดบัญชี หากไม่มีจำนวนให้ใส่เป็น 0 ทุกรายการ |
| ٦                                  | เล้บไปหน้าบันทึกสินค้าคงเหลือ                              |

รูปภาพประกอบที่ 4

## วิธีการตรวจสอบ

ให้ทำการตรวจสอบงบทคลองว่ามีรหัสธุรกิจที่ใช้งานกี่รหัส แล้วสหกรณ์บันทึกสินค้ำคงเหลือครบทุกรหัส ธุรกิจหรือไม่ ตามรูปภาพประกอบที่ 4

|   |        |             |                                            | ดั้งแต่วันที | งบทดลอง<br>1 เมษายน 2559 ถึงวันที่ 31 | มีนาคม 2560     |              |  |
|---|--------|-------------|--------------------------------------------|--------------|---------------------------------------|-----------------|--------------|--|
|   | รหัส   | ระโรงโอเซื  | สีวนักเพื                                  | ยอดเ         | ยกมา                                  | รายการเคลือนไหว |              |  |
|   | ธุรกิจ | รหสมสุขย    | 101/01                                     | เดบิต        | เครดิต                                | เดบิต           | เครดิต       |  |
|   | 0201   | 41-01-10-01 | ดอกเบี้ยรับจากเงินให้กู้ระยะสั่น - รับจริง |              |                                       | 23,627.89       | 2,894,208.00 |  |
|   | 0201   | 41-01-10-02 | ดอกเบี้ยรับจากเงินให้กู้ระยะสั่น - ด้างรับ |              |                                       |                 | 1,065,008.42 |  |
|   | 0201   | 41-01-30-01 | ดอกเบี้ยรับจากเงินให้กู้ระยะยาว - รับจริง  |              |                                       | 2,097.11        | 123,124.00   |  |
|   | 0201   | 41-01-30-02 | ดอกเบี้ยรับจากเงินให้กู้พนักงาน - ด้างรับ  |              |                                       |                 | 1,224.99     |  |
|   | 0101   | 42-01-10-06 | ขายปุ๋ยอินทรีย์ธนูดาว-ขายเชื่อ             |              |                                       |                 | 806,400.00   |  |
|   | 0301   | 42-01-20-01 | ขายเมล็ดพันธ์ - ขายสด                      |              |                                       |                 | 82,800.00    |  |
|   | 0301   | 42-01-20-02 | ขายเมล็ดพันธุ์ - ขายเชื่อ                  |              |                                       |                 | 171,600.00   |  |
|   | 0303   | 42-03-10-01 | ขายสินค้าทั่วไป - ขายสด                    |              |                                       |                 | 393,286.00   |  |
|   | 0201   | 46-01-00-01 | รายได้ค่าปรับเงินกู้ลูกหนี้ระยะสั่น        |              |                                       | 14,007.00       | 84,625.30    |  |
| T | 0101   | 48-00-00-2  | รายได้จากเงินอุดหนุน                       |              |                                       |                 | 22,500.00    |  |
|   | 0101   | 48-01-00-00 | ดอกเบี้ยเงินฝากธนาคาร                      |              |                                       |                 | 4,019.17     |  |
|   | 0101   | 48-05-00-00 | ค่าธรรมเนียมแรกเข้า                        |              |                                       |                 | 1,530.00     |  |
|   | 0101   | 48-09-00-00 | รายได้ค่าธรรมเนียมสมุดเล่มใหม่             |              |                                       |                 | 1,900.00     |  |
|   | 0101   | 48-10-00-00 | ด่าธรรมเนียมบริการ                         |              |                                       |                 | 22,500.00    |  |

จากงบทคลองจะพบว่าสหกรณ์มีรหัสธุรกิจ 3 รหัสด้วยกัน ได้แก่

- 1. รหัสธุรกิจ 0301 ธุรกิจจัดหาสินค้ามาจำหน่าย สินค้าประเภทการเกษตร (มีสินค้าคงเหลือ)
- 2. รหัสธุรกิจ 0303 ธุรกิจจัดหาสินค้ามาจำหน่าย สินค้าทั่วไป (มีสินค้าคงเหลือ)
- 3. รหัสธุรกิจ 0201 ธุรกิจสินเชื่อ (ไม่มีสินค้าคงเหลือ)

|            | ธุรกิจ/โครง                | การ  |   |        |        |                |
|------------|----------------------------|------|---|--------|--------|----------------|
| รหัสธุรกิจ | ชื่อธุรกิจ                 |      | ē | สถานะ  | ประเภท | การเรียกใช้งาน |
| 0101       | ฐรกิจตำเนินงาน             | រេខា |   | ธุรกิจ | ไม่มี  | ÷              |
| 0200       | ฐรกิจสินเชื่อ              | คุม  | I | ธุรกิจ |        |                |
| 0201       | ธุรกิจสินเชื่อ             | tia: | ย | ธุรกิจ | ไม่มี  | <u>Ö</u>       |
| 0300       | ธุรกิจจัดหาสินค้ามาจำหน่าย | คม   | 1 | ธุรกิจ |        |                |
| 0301       | สินค้าประเภทการเกษตร       | ย่อ  | ย | ธุรกิจ | រ័     | <u> </u>       |
| 0302       | สินค้าประเภทน้ำมัน         | ຍ່ອ  | ย | ธุรกิจ | រើ     | <u> </u>       |
| 0303       | สินค้าทั่วไป               | ย่อ  | ย | ธุรกิจ | มี     | Ŷ              |

#### รูปภาพประกอบที่ 6

#### วิธีการแก้ไข

จากการตรวจสอบพบว่าสหกรณ์มีธุรกิจ 3 ประเภทได้แก่

 บรุรกิจสินเชื่อ รหัสธุรกิจ 0201 ซึ่งถูกกำหนดในธุรกิจ/โครงการว่า ไม่มีสินค้าคงเหลือ จึงไม่ต้องบันทึก สินค้าคงเหลือ

 2. ธุรกิจจัดหาสินค้ามาจำหน่าย สินค้าประเภทการเกษตร รหัสธุรกิจ 0301 ซึ่งถูกกำหนดในธุรกิจ/ โครงการว่า เป็นธุรกิจมีสินค้าคงเหลือ ดังนั้น ณ วันสิ้นปีบัญชี ไม่ว่าธุรกิจประเภทนี้จะมีสินค้าคงเหลือให้ ตรวจนับหรือไม่มีสินค้าคงเหลือให้ตรวจนับ ก็จะต้องทำการบันทึกเมนูตรวจนับสินค้าคงเหลือ \*\*ซึ่ง สหกรณ์ไม่ได้ทำการบันทึกสินค้าคงเหลือธุรกิจนี้ จึงทำให้ไม่สามารถปิดปีบัญชีได้\*\*

 รุรกิจจัดหาสินค้ามาจำหน่าย สินค้าประเภทสินค้าทั่วไป รหัสธุรกิจ 0303 ซึ่งถูกกำหนดในธุรกิจ/ โครงการว่า เป็นธุรกิจมีสินค้าคงเหลือดังนั้น ณ วันสินปีบัญชี ไม่ว่าธุรกิจประเภทนี้จะมีสินค้าคงเหลือให้ ตรวจนับหรือไม่มีสินค้าคงเหลือให้ตรวจนับ ก็จะต้องทำการบันทึกเมนูตรวจนับสินค้าคงเหลือ และ สหกรณ์ได้ทำการบันทึกสินค้าคงเหลือไว้ถูกต้องแล้ว

# เมื่อทำการบันทึกสินค้าคงเหลือครบทุกรายการ ตามรูปภาพประกอบที่ 7 เรียบร้อยแล้ว สหกรณ์ก็จะ สามารถบิดบัญชีประจำปีได้ ตามรูปภาพประกอบที่ 8

| ม้อมูลหลัก ▶ บัน | เท็กรายการขั้นตัน 🕨 บัญชีแยกประเภทและงบ | ทดลอง 🕨 รายงานงบการ | แงิน ▶ MIS ▶ Wa  | rning 🕨 จัดการระบบ     | ▶ เชื่อมโยงข้อมูล           | ▶ ออกจากระบบ |                                       |      |     |
|------------------|-----------------------------------------|---------------------|------------------|------------------------|-----------------------------|--------------|---------------------------------------|------|-----|
| 📄 บันทึกสินค่    | <b>้ำคงเหลือ</b> เลือกธุรกิจป่อย        |                     | T                |                        |                             |              |                                       |      |     |
| รหัสธุรกิจ       | ชื่อธุรกิจ                              | วันทีตรวจนับ        | สินค้าส่<br>ปกติ | ำเร็จรูป<br>เสือมชำรุด | วัตถุดิบ<br>ปกติ เสื่อมชำรด |              | สินค้าระหว่างผลิต<br>ปกติ เสื่อมชำรุด |      |     |
| 0301             | สินค้าประเภทการเกษตร                    | 31/03/2560          | 0.00             | 0.00                   | 0.00                        | 0.00         | 0.00                                  | 0.00 | 23  |
| 0303             | สินค้าทั่วไป                            | 31/03/2560          | 5,230.00         | 0.00                   | 0.00                        | 0.00         | 0.00                                  | 0.00 | 2 3 |
|                  | รวม                                     |                     | 5,230.00         | 0.00                   | 0.00                        | 0.00         | 0.00                                  | 0.00 |     |

# รูปภาพประกอบที่ 7

| ปิดบัญชี                                                        |
|-----------------------------------------------------------------|
| วันที่เริ่มด้นปีบัญชี ปีถัดไป : วันที่ 1 เดือน เมษายน พ.ศ. 2560 |
| วันที่สินสุดปีบัญชี ปีถัดไป : วันที่ 31 เดือน มีนาคม พ.ศ. 2561  |
| ារាន-រ                                                          |
| เมือทำการปิดปีปัญชีจะไม่สามารถแก้ไขข้อมูลได้                    |

## รูปภาพประกอบที่ 8